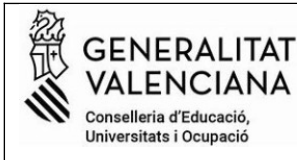

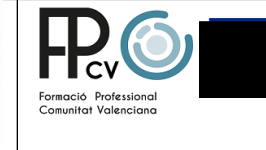

## Instrucciones para sacar el modelo 046 y hacer el pago de tasas de expedición del TÍTULO DE BACHILLERATO

Entra en la página siguiente y sigue los pasos:

## 1-Selecciona TÍTULO DE BACHILLERATO y clica en CONTINÚA

### Impresos de taxes

- Imprimiu des de casa el model 046.
- Amb aquest imprés podeu anar a pagar a l'entitat bancària directament, sense haver de passar prèviament per l'escola.
- Ara bé, després d'efectuar el pagament sí que haurà de passar per la secretaria del centre per entregar-nos còpia de l'imprés pagat.

#### Seleccioneu la taxa segons l'imprés a obtindre i polseu Continuar.

| Tas        | a                                              |
|------------|------------------------------------------------|
| $\bigcirc$ | Duplicat Títol de Batxillerat                  |
| $\bigcirc$ | Duplicat Títol de Formació Professional Bàsica |
| $\bigcirc$ | Duplicat Títol de Graduat ESO                  |
| $\bigcirc$ | Duplicat Títol de Tècnic                       |
| $\bigcirc$ | Duplicat Títol de Tècnic Ens. Prof. Dansa      |
| $\bigcirc$ | Duplicat Títol de Tècnic Ens. Prof. Música     |
| $\bigcirc$ | Duplicat Títol de Tècnic Esportiu              |
| $\bigcirc$ | Duplicat Títol de Tècnic Esportiu Superior     |
| $\bigcirc$ | Duplicat Títol de Tècnic Superior              |
|            | Títol de Batxillerat                           |
| $\bigcirc$ | Títol de Tècnic                                |
| $\bigcirc$ | Títol de Tècnic Ens. Prof. Dansa               |
| $\bigcirc$ | Títol de Tècnic Ens. Prof. Música              |
| $\bigcirc$ | Títol de Tècnic Esportiu                       |
| $\bigcirc$ | Títol de Tècnic Esportiu Superior              |
| $\bigcirc$ | Títol de Tècnic Superior                       |
|            | Continua                                       |
|            |                                                |

## 2.- A la ventanilla desplegable del órgano gestor elige la opción: *Institutos de Alicante* 2-Selecciona *el tipo de matrícula.*

IMPORTANT!

Comproveu que tots els exemplars impresos porten el codi de barres i una numeració. Les entitats col·laboradores només acceptaran els exemplars que tenen aquesta informació.

| Òrgan gestor                                                                                                    |  |  |  |  |  |  |
|----------------------------------------------------------------------------------------------------|--|--|--|--|--|--|
| Òrgan gestor: INSTITUTS D'ALACANT                                                                                                 |  |  |  |  |  |  |
| Tasa                                                                                                    |  |  |  |  |  |  |
| Concepte: 9767                                                                                                    |  |  |  |  |  |  |
| Taxa: Títol de Batxillerat                                                                                                    |  |  |  |  |  |  |
| Seleccione el tipus de matrícula:<br>Ordinària<br>Família Nombrosa/Monoparental General<br>Família Nombrosa/Monoparental Especial |  |  |  |  |  |  |
| Bonificació per discapacitat acreditada igual o superior al 33%                                                                   |  |  |  |  |  |  |
| A ingressar 40,81 €                                                                                                    |  |  |  |  |  |  |
| Continua                                                                                                    |  |  |  |  |  |  |

## 3- Clica en Continúa

Se abrirá un documento, modelo 046, que tienes que rellenar con todos los datos del alumno/a solicitante.

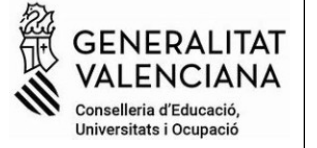

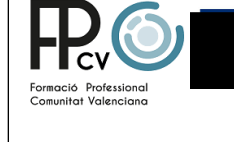

# Es importante que rellenes bien los datos puesto que aparecerán en tu título de bachillerato.

5-Lo rellenas y marcas Aceptar. Tienes dos opciones para pagar:ir a la entidad bancaria colaboradora ( imprimes, saldrán 3 ejemplar, lo firmas y haces el pago) o pagar directamente en línea.

| CODI TERRITORIAL / COD. TERRITORIAL CE0380<br>ÒRGAN GESTOR / ÓRGANO GESTOR INSTITUTS D'ALACANT<br>CONCEPTE / CONCEPTO 9767                                                                                                    | TAXA PER EXPEDICIÓ DE TÍTOLS | MODELO<br>046<br>CPR:<br>9056436 |
|----------------------------------------------------------------------------------------------------|------------------------------|----------------------------------|
| A<br>Espai reservat per a l'etiqueta identificativa<br>(Si no disposeu d'etiquetes, feu constar a continuació les vostres dades<br>identificatives, així com les del vostre domicili fiscal)<br>Espacio reservado para la elqueta identificativa<br>(Si no dispone de elqueta, haga constar a continuación sus datos<br>identificativos, así como los de su domicilio fiscal) |                              |                                  |
| 48297478₽ MONCHO GASCI                                                                                                    | ON EMITATO JOSE              |                                  |

Pago en línea. Clicas en pagar.

| Número de do | ocument: |  |
|--------------|----------|--|
|              |          |  |

Seleccionas la manera de pago en línea. Guarda el recibo e imprímelo.

| Trie una forma de pagament |                                                                                                    | ^ |
|----------------------------|----------------------------------------------------------------------------------------------------|---|
| Pagament amb targeta       | Podrà pagar mitjançant targeta de crèdit o dèbit, Visa, Mastercard o 6000 de qualsevol entitat.                                                  |   |
| Bizum                      |                                                                                                    |   |
| Càrrec en compte           | Si posseeix certificat digital, podrà pagar a través del seu compte bancari si és de les entitats col·laboradores que<br>s'indiquen <b>ací</b> , |   |
| O Consulta                 |                                                                                                    |   |

6- Ya tenso el justificante del pago para solicitar el título. Tienes que llevar el documento físicamente en el centro.